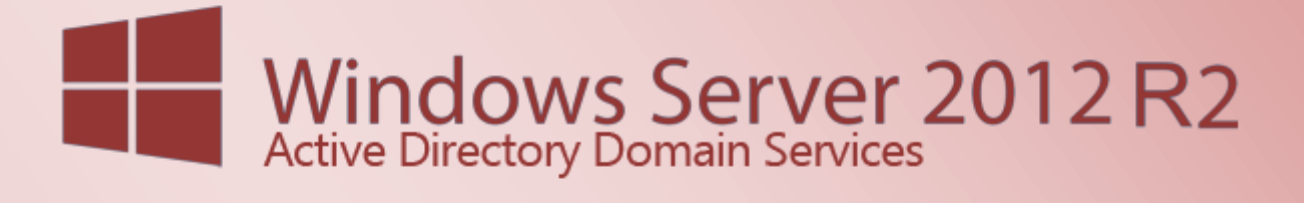

Active Directory Domain Services 2012 R2 -Grundinstallation

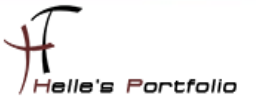

# Active Directory Domain Services 2012 R2 - Grundinstallation

#### Inhalt

| Windows Server Vorbereitung                                 | 2 |
|-------------------------------------------------------------|---|
| Wissenswertes und Vorbereitungen für neue Domain Controller | 2 |
| Active Directory Domänendienste installieren                | 3 |

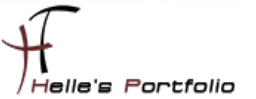

### Windows Server Vorbereitung

Um dieses HowTo schreiben zu können, wurde das Ganze in einer Virtuellen Umgebung mit Oracle VM VirtualBox nachgestellt.

- → Microsoft Windows Server 2012 R2 (Deutsch)
- → Microsoft .NET Framework 3.5 SP 1 Server Feature
- → Windows Updates (ca. 320)
- → Active Directory Domänendienste Server Rolle

#### Wissenswertes und Vorbereitungen für neue Domain Controller

Folgende Dinge sollte man beachten, bevor man Domain Controller im Netzwerk bereitstellt.

- → Es sollten vorab alle Windows Updates auf dem Server installiert sein.
- → Der neue Domaincontroller sollte immer über eine Statische IP-Adresse verfügen.
- → Die Server sollte bereits den passenden Hostnamen konfiguriert haben, spätere Änderungen sind nicht sehr förderlich und sorgen nur für Mehraufwand.
- → Das Primäre DNS-Suffix sollte vor der Hochstufung zum Domain Controller gesetzt sein.
- → Der Domain Controller sollte nach der Installation Zugriff zu einer internen oder externen Zeitquelle (NTP Server) haben.

ź

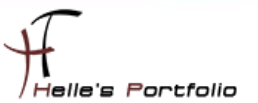

## Active Directory Domänendienste installieren

Wie weiter oben bereits angesprochen wird der Server für die Installation von Active Directory vorbereitet in dem man das DNS-Suffix des Computers fest definiert.

| Systemeigenschaften                                                                                                    | x                                                                                                    |
|----------------------------------------------------------------------------------------------------|----------------------------------------------------------------------------------------------------|
| C Ändern des Computernamens bzw. der D 🗴                                                                                                    | DNS-Suffix und NetBIOS-Computername                                                                                 |
| Sie können den Namen und die Mitgliedschaft des Computers<br>ändern. Änderungen wirken sich möglicherweise auf den Zugriff<br>auf Netzwerkressourcen aus. | Primäres DNS-Suffix des Computers:<br>htdom local<br>✓ Primäres DNS-Suffix bei Domänenmitgliedschaftsänderung ändem |
| Computername:<br>ads01                                                                                                    | NetBIOS-Computername:<br>ADS01                                                                                      |
| Weitere                                                                                                    | Dieser Name wird zur Interoperabilität mit älteren Computem und<br>Diensten verwendet.<br>OK Abbrechen              |

Wenn wir alle Vorbereitungen wie oben beschrieben getroffen haben, können wir die Server Rolle -Active Directory Domänendienste installieren.

Dazu starten wir den Server Manager --> Verwalten --> Rollen und Features hinzufügen.

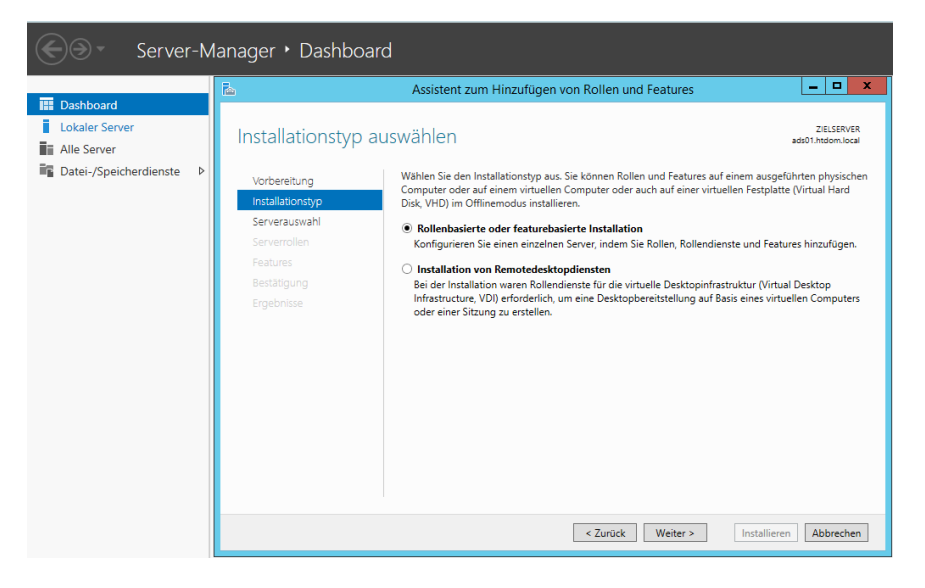

Klicken im Assistenten auf Weiter.

| Vorbereitung     | Wählen Sie einen Se                             | rver oder eine virtuelle F                            | estplatte aus, auf dem bzw. der                                 | Rollen und Features                               |
|------------------|-------------------------------------------------|-------------------------------------------------------|-----------------------------------------------------------------|---------------------------------------------------|
| Installationstyp | installiert werden sol                          | len.                                                  |                                                                 |                                                   |
| Serverauswahl    | Einen Server aus                                | dem Serverpool auswäh                                 | len                                                             |                                                   |
| Serverrollen     | O Virtuelle Festplat                            | te auswählen                                          |                                                                 |                                                   |
| Features         | Serverpool                                      |                                                       |                                                                 |                                                   |
|                  | Cite                                            |                                                       |                                                                 |                                                   |
|                  | Filter:                                         |                                                       |                                                                 |                                                   |
|                  | Name                                            | IP-Adresse                                            | Betriebssystem                                                  |                                                   |
|                  | ads01.htdom.local                               | 192.168.178.10                                        | 0 Microsoft Windows Server 2                                    | 2012 R2 Standard                                  |
|                  |                                                 |                                                       |                                                                 |                                                   |
|                  |                                                 |                                                       |                                                                 |                                                   |
|                  | 1 Computer gefunde                              | n                                                     |                                                                 |                                                   |
|                  | Auf dieser Seite werd<br>mithilfe des Befehls ' | len Server angezeigt, die<br>'Server hinzufügen" im S | e unter Windows Server 2012 au<br>Gerver-Manager hinzugefügt wu | isgeführt werden und<br>rden. Offlineserver und n |

Wählen den Servernamen aus auf dem die Server Rolle installiert werden soll und klicken ebenfalls auf Weiter.

| <b>E</b>                                  | Assistent zum Hinzufügen von R                                                          | ollen und Features                                                                                                    |
|-------------------------------------------|-----------------------------------------------------------------------------------------|----------------------------------------------------------------------------------------------------|
| Serverrollen au                           | swählen                                                                                 | ZIELSERVER<br>ads01.htdom.local                                                                                                    |
|                                           | Wählen Sie mindestens eine Rolle aus, die<br>Rollen                                     | Assistent zum Hinzufügen von Rollen und Features                                                                                                    |
| Serverauswahl<br>Serverrollen<br>Features | Active Directory Lightweight Directory-Domänendienste Active Directory-Rechteverwaltung | Sollen für Active Directory-Domanendienste<br>erforderliche Features hinzugefügt werden?<br>Sie können Active Directory-Domänendienste nur installieren, wenn |
|                                           | Active Directory-Verbunddienste Active Directory-Zertifikatdienste Anwendungsserver     | auch die tolgenden Kollendienste oder Features installiert werden. [[Tools] Gruppenrichtlinienverwaltung 4 Remoteserver-Verwaltungstools                      |
|                                           | DHCP-Server                                                                             | Rollenverwaltungstools     AD DS- und AD LDS-Tools     AD DS-Tools     AD DS-Tools                                                                            |
|                                           | ☐ Faxserver<br>☐ Fayserver<br>☐ Hyper-V<br>☐ Netzwerkrichtlinien- und Zugriffsc         | [Tools] AU Di-Shap-Ins Und -Beteniszellentools<br>[Tools] Active Directory-Verwaltungscenter<br>Active Directory-Modul für Windows PowerShell                 |
|                                           | Remotedesktopdienste     Remotezugriff                                                  | Verwaltungstools einschließen (falls vorhanden) Features hinzufügen Abhrechen                                                                                 |
|                                           |                                                                                         | - everes mineringen - Roberten                                                                                                    |

In der Liste wählen wir die *Active Directory Domänendienste* aus und bestätigen die erforderliche Feature Installation mit **Feature hinzufügen.** 

| <b>b</b>                                 | Assistent zum Hinzufügen von Rollen und Feature               | es 🗖 🗖 🗙                                                            |  |  |
|------------------------------------------|---------------------------------------------------------------|---------------------------------------------------------------------|--|--|
| Features auswähle                        | en                                                            | ZIELSERVER<br>ads01.htdom.local                                     |  |  |
| Vorbereitung                             | Wählen Sie die auf dem ausgewählten Server zu installierenden | Features aus.                                                       |  |  |
| Installationstyp                         | Features                                                      | Beschreibung                                                        |  |  |
| Serverauswahl                            | NET Framework 2.5 Euroption on (1 you 2 installing ^          | .NET Framework 3.5 kombiniert die                                   |  |  |
| Serverrollen                             | .NET Framework 4.5-Funktionen (2 von 7 installier             | Leistungsfähigkeit der .NET                                         |  |  |
| Features                                 | Benutzeroberflächen und Infrastruktur (Installiert)           | Technologien zum Erstellen von                                      |  |  |
| AD DS                                    | BitLocker-Laufwerkverschlüsselung                             | Anwendungen mit ansprechenden                                       |  |  |
| Bestätigung                              | BitLocker-Netzwerkentsperrung                                 | vertrauliche Identitätsinformationen                                |  |  |
|                                          | BranchCache                                                   | schützen, für eine nahtlose und                                     |  |  |
|                                          | Client für NFS                                                | sichere Kommunikation sorgen und<br>das Modellieren einer Reihe von |  |  |
|                                          | Data Center Bridging                                          | Geschäftsprozessen ermöglichen.                                     |  |  |
|                                          | DirectPlay                                                    |                                                                     |  |  |
|                                          | Einfache TCP/IP-Dienste                                       |                                                                     |  |  |
|                                          | Enveltertes speichern                                         |                                                                     |  |  |
|                                          | Freihand- und Handschriftdienste (Installiert)                |                                                                     |  |  |
|                                          | Gruppenrichtlinienverwaltung                                  |                                                                     |  |  |
|                                          | ······································                        |                                                                     |  |  |
|                                          |                                                               |                                                                     |  |  |
| < Zurück Weiter > Installieren Abbrechen |                                                               |                                                                     |  |  |

Da wir bereits alle Feature für die Rollen Installation hinzugefügt haben, klicken wir auf Weiter.

| <b>ê</b>                                                                                                    | Assistent zum Hinzufügen von Rollen und Features                                                                                                    |                                                                                                    |
|----------------------------------------------------------------------------------------------------|----------------------------------------------------------------------------------------------------|----------------------------------------------------------------------------------------------------|
| Corbereitung<br>Installationsauswa<br>Installationstyp<br>Serverauswahl<br>Serverrollen<br>Features<br>AD DS<br>Bestatigung<br>Ergebnisse | Assistent zum Hinzufügen von Rollen und Features ahl bestätigen Klicken Sie auf "Installieren", um die folgenden Rollen, Rollendienste und Features ausgewählten Server zu installieren.           Image: Server bei Bedarf automatisch neu starten           Optionale Features (z. B. Verwaltungstools) können auf dieser Seite angezeigt wer automatisch ausgewählt wurden. Wenn Sie diese optionalen Features nicht autom möchten, klicken Sie auf "Zurück", um die entsprechenden Kontrollkästchen zu de Active Directory-Domänendienste Gruppenrichtlinienverwaltung Remoteserver-Verwaltungstools Rollenverwaltungstools | ZIELSERVER<br>ads01.htdom.local<br>s auf dem<br>rden, da sie<br>natisch installieren<br>eaktivieren. |
|                                                                                                    | AD DS- und AD LDS-Tools<br>AD DS-Tools<br>AD DS-Tools<br>AD DS-Snap-Ins und -Befehlszeilentools<br>Active Directory-Verwaltungscenter<br>Active Directory-Modul für Windows PowerShell<br>Konfigurationseinstellungen exportieren<br>Alternativen Quellpfad angeben                                                                                                    | lierze Abbrachen                                                                                     |

Da dies der erste Domänen Controller in der Domain ist, darf dieser nach der Installation automatisch neu starten. (*Diese Einstellung ist optional*), wenn alle Einstellungen passen, können wir auf Installieren klicken.

Nun wird der Server für die Active Directory Serverrolle vorbereitet.

| 2                   | Assistent zum Hinzufügen von Rollen und Features                                                                                                    |                       |
|---------------------|----------------------------------------------------------------------------------------------------|-----------------------|
| Installationsstatus | Zi<br>ads01.ht                                                                                                    | ELSERVER<br>dom.local |
|                     | Installationsstatus anzeigen                                                                                                    |                       |
|                     | Featureinstallation                                                                                                    |                       |
|                     | •                                                                                                    |                       |
|                     | Konfiguration erforderlich.Die Installation auf "ads01.htdom.local" war erfolgreich.                                                                                                    |                       |
|                     | Active Directory-Domänendienste                                                                                                    | ^                     |
|                     | Weitere Schritte sind erforderlich, um den Computer als Domänencontroller festzulegen.                                                                                                    |                       |
|                     | Server zu einem Domänencontroller heraufstufen                                                                                                    |                       |
| Fraebnisse          | Gruppenrichtlinienverwaltung                                                                                                    |                       |
|                     | Remoteserver-Verwaltungstools                                                                                                    | =                     |
|                     | Rollenverwaltungstools                                                                                                    |                       |
|                     | AD DS-Tools                                                                                                    |                       |
|                     | AD DS-Snap-Ins und -Befehlszeilentools                                                                                                    |                       |
|                     | Active Directory-Verwaltungscenter                                                                                                    | ~                     |
|                     | Sie können diesen Assistenten schließen, ohne die ausgeführten Aufgaben zu unterbre<br>Zeigen Sie den Aufgabenstatus an, oder öffnen Sie diese Seite erneut, indem Sie auf de<br>Befehlsleiste auf "Benachrichtigungen" klicken.<br>Konfigurationseinstellungen exportieren | then.<br>F            |
|                     | < Zurück Weiter > Schließen Ab                                                                                                    | brechen               |

Nachdem wir auf Installieren geklickt haben, kann man den Konfigurationsassistenten schließen oder wartet kurze Zeit und klickt dann auf dem Link um den Server heraufzustufen, sollte das Konfigurationsassistenten Fenster bereits geschlossen worden sein.

| _ |   | • 🗷 I 🍢                                                                                 | Verwalten |
|---|---|-----------------------------------------------------------------------------------------|-----------|
|   |   | Konfiguration nach der Bereitstellung                                                   |           |
|   |   | Konfiguration ist für "Active Directory-<br>Domänendienste" auf "ADS01" erforderlich.   |           |
|   |   | Server zu einem Domänencontroller heraufstufen                                          |           |
|   | 0 | Featureinstallation                                                                     |           |
|   |   | Konfiguration erforderlich.Die Installation auf<br>"ads01.htdom.local" war erfolgreich. |           |
|   |   | Rollen und Features hinzufügen                                                          |           |
|   |   | Aufgabendetails                                                                         |           |

Findet man im Server Manager ein kleines Gelbes Ausrufezeichen, das weitere Aktionen ankündigt. Hierzu klickt man auf den Eintrag "*Server zu einem Domänencontroller heraufstufen*"

| 🚡 Konfig                                                                                                    | gurations-Assistent für die Active Directory-Domänendienste                                                                                                    | _ 🗆 X                           |  |
|----------------------------------------------------------------------------------------------------|----------------------------------------------------------------------------------------------------|---------------------------------|--|
| Konne     Konne     K | figurations-Assistent für die Active Directory-Domanendienste<br>figuration<br>Wählen Sie den Bereitstellungsvorgang aus.<br>Omanencontroller zu einer vorhandenen Oomäne hinzufügen<br>Neue Domäne zu einer vorhandenen Gesamtstruktur hinzufügen<br>Oeben Sie die Domäneninformationen für diesen Vorgang an.<br>Name der Stammdomäne:<br>htdom.loca | ZIELSERVER<br>ads01.htdom.local |  |
| < Zurück Weiter > Installieren Abbrechen                                                                                                    |                                                                                                    |                                 |  |

Nun öffnet sich ein weiterer Konfigurationsassistent, in diesem Fenster wählt man eine **Neue Gesamtstruktur hinzufügen** aus und vergibt seinen eigenen Domänenamen.

**htdom.local** (Hat folgende Bedeutung, *ht* steht für Helmut Thurnhofer, *dom* ist eine Abkürzung für Domain und *local* steht für Test Domäne, hier kann man anstelle local auch gerne de/at/ch/com/net/inc/int/intern nutzen, seit kreativ bei der Namensgebung)

| 🚡 Konfig                                                                                                    | gurations-Assistent für die Active Directory-Domänendienste                                                                                                    |
|----------------------------------------------------------------------------------------------------|----------------------------------------------------------------------------------------------------|
| Domänencontrolle                                                                                                    | eroptionen ZIELSERVER<br>ads01.htdom.local                                                                                                    |
| Bereitstellungskonfigurati<br>Domänencontrolleroption<br>DNS-Optionen<br>Zusätzliche Optionen<br>Pfade<br>Optionen prüfen<br>Voraussetzungsüberprüfu<br>Installation<br>Ergebnisse | Funktionsebene der neuen Gesamtstruktur und der Stammdomäne auswählen Gesamtstrukturfunktionsebene: Umindows Server 2012 R2  Domänenfunktionsebene: Umindows Server 2012 R2  Domänencontrollerfunktionen angeben Globaler Katalog Schreibgeschützter Domänencontroller (RODC) Kennwort für den Verzeichnisdienst-Wiederherstellungsmodus (DSRM-Kennwort) eingeben Kennwort: Kennwort: Kennwort i |
|                                                                                                    | Weitere Informationen Domänencontrolleroptionen           < Zurück                                                                                                    |

Da dies der erste Domain Controller im Netzwerk ist, kann die Gesamtfunktions- und Domänenfunktionsebene auf Windows Server 2012 R2 stehen bleiben, diese Einstellung würde nur relevant werden, wenn dieser Server einen älteren Server 2008/2008 R2/2012 ablösen sollte.

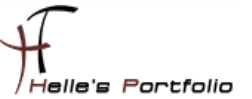

Ist aber in diesen Howto nicht von Bedeutung, was aber sehr wichtig ist, ist das DSRM Passwort das man hier vergibt. Dieses wird benötigt wenn man mal irgendwann ich zwei/drei Jahren einen Ausfall zu beklagen hat und den Domaincontroller wiederherstellen muss.

Daher sollte dieses Passwort sicher aufbewahrt (Firmentresor, Disaster Revory Planung) werden. Dieses Passwort hat nichts mit den Domänen Administrator Passwort zu tun. Sollte man das Passwort doch einmal vergessen haben, kann man dieses jeder Zeit per **ntdsutil** zurücksetzen werden. DSRM steht in diesen Zusammenhang für **Directory Services Restore Mode**.

| 🚡 Konfi                                                                                                    | gurations-Assistent für die Active Directory-Domänendienste 📃 🗖 🗙                           |
|----------------------------------------------------------------------------------------------------|---------------------------------------------------------------------------------------------|
| DNS-Optionen                                                                                                    | ZIELSERVER<br>ads01.htdom.local                                                             |
| Für den DNS-Server kann k                                                                                                    | eine Delegierung erstellt werden, da die autorisierende übergeordnete Zone… Mehr anzeigen 🗙 |
| Bereitstellungskonfigurati<br>Domänencontrolleroption<br>DNS-Optionen<br>Zusätzliche Optionen<br>Pfade<br>Optionen prüfen<br>Voraussetzungsüberprüfu<br>Installation<br>Ergebnisse | DNS-Delegierungsoptionen angeben                                                            |
|                                                                                                    | Weitere Informationen DNS-Delegierung                                                       |
|                                                                                                    | < Zurück Weiter > Installieren Abbrechen                                                    |

Im nächsten Schritt kommen die DNS-Optionen, hier klicken wir auf Weiter und ignorieren die DNS-Delegierungsoptionen, da dies unser erster Domain Controller ist können wir diesen Namensraum nicht selbst delegieren.

Diese Einstellung würde nur relevant werden, sobald wir Subdomains einrichten, diese neuen Namensräume würden dann in die den Hauptnamensraum delegiert.

| 🚡 Konfi                                                                                                    | igurations-Assistent für die Active Directory-Domänendienste                                                            | o x                |
|----------------------------------------------------------------------------------------------------|----------------------------------------------------------------------------------------------------|--------------------|
| Zusätzliche Optio                                                                                                    | nen ziel<br>ads01.htdo                                                                                                  | SERVER<br>om.local |
| Bereitstellungskonfigurati<br>Domänencontrolleroption<br>DNS-Optionen<br>Zusätzliche Optionen<br>Pfade<br>Optionen prüfen<br>Voraussetzungsüberprüfu<br>Installation<br>Ergebnisse | Überprüfen Sie den NetBIOS-Namen, der der Domäne zugewiesen ist, und ändern Sie ihn g<br>Der NetBIOS-Domänenname: HTDOM | gf.                |
|                                                                                                    | Weitere Informationen Zusätzliche Optionen         < Zurück                                                             | rechen             |

Der NetBIOS Name wird automatisch vom Assistent aufgelöst und eingetragen, wenn man diesen verändern möchte, kann man dies gerne machen. Diese Einstellung beeinflusst das spätere Prä-Windows 2000 Anmeldeverhalten an der Domäne.

Beispiel hier wäre folgende Konstellation:

**FQDN Anmeldung** = net.ht-firmenname.de = username@net.ht-firmenname.de **NetBIOS Anmeldung** = HT = ht\username

| Benutzeranmeldename:                    |               |   |  |
|-----------------------------------------|---------------|---|--|
| administrator                           | @htdom.local  | ~ |  |
| Benutzeranmeldename (Prä-Windows 2000): |               |   |  |
| HTDOM\                                  | Administrator |   |  |

| Datenbankordr                                                                                                    | nen                                                                                                    | C:\Window:                                                                                                    | s\NTDS                                                                                     |                                                                                                    |                                           | ***                                             |
|----------------------------------------------------------------------------------------------------|----------------------------------------------------------------------------------------------------|----------------------------------------------------------------------------------------------------|--------------------------------------------------------------------------------------------|----------------------------------------------------------------------------------------------------|-------------------------------------------|-------------------------------------------------|
| Ordner für Protokolldateien:                                                                                                    |                                                                                                    | C:\Window:                                                                                                    | C:\Windows\NTDS                                                                            |                                                                                                    |                                           |                                                 |
| SYSVOL-Ordne                                                                                                    | 16.<br>1                                                                                                    | C:\Windows\SYSVOL                                                                                                    |                                                                                            |                                                                                                    |                                           |                                                 |
| 💽 🕕 =                                                                                                    |                                                                                                    |                                                                                                    |                                                                                            | C:\A                                                                                               | DDS                                       |                                                 |
| atei Start Freiget                                                                                                    | ben Ansicht                                                                                                    |                                                                                                    |                                                                                            |                                                                                                    |                                           |                                                 |
| pieren Einfügen                                                                                                    | chneiden<br>kopieren<br>Vürfung einfügen                                                                                                    | pieren Löschen Umbenenner                                                                                                    | Neues Ele                                                                                  | ement •<br>r Zugriff • Eigensch                                                                    | aften →                                   | Alles auswähl                                   |
| Zwischenabla                                                                                                    | ige                                                                                                    | Organisieren                                                                                                    | Neu                                                                                        |                                                                                                    | Öffnen                                    | Auswählen                                       |
| ) 💿 👻 🕇 🚺 🕨 Ga                                                                                                    | omputer 🕨 System (C:) 🕨 ADDS                                                                                                    |                                                                                                    |                                                                                            |                                                                                                    |                                           |                                                 |
|                                                                                                    |                                                                                                    |                                                                                                    |                                                                                            |                                                                                                    |                                           |                                                 |
| Favoriten                                                                                                    | Name                                                                                                    | Änder<br>Konfigurations-Assist                                                                                                    | ungsdatum Typ<br>tent für die Active D                                                     | Größe                                                                                              | endienste                                 | _ <b>D</b> X                                    |
| ☆ Favoriten<br>♥ Computer<br>♥ Netzwerk                                                                                                    | Name The Pfade                                                                                                    | Ändert<br>Konfigurations-Assist                                                                                                    | ungsdatum Typ<br>tent für die Active D                                                     | Größe                                                                                              | endienste<br>aa                           | ZIELSERVER                                      |
| 🔆 Favoriten<br>💺 Computer                                                                                                    | Name Pfade<br>Bereitstellungskon                                                                                                    | Änders Konfigurations-Assist                                                                                                    | ungsdatum Typ<br>tent für die Active D<br>speicherort der AD DS-Da                         | Größe<br>tirectory-Domän<br>atenbank, der Protok                                                   | endienste<br>ac                           | ZIELSERVER<br>ds01.htdom.local                  |
| 🛠 Favoriten                                                                                                    | Name Pfade Bereitstellungskont Domänencontrolle DN5-Optionen                                                                                      | Anders<br>Konfigurations-Assist<br>figurati<br>eroption<br>Batenbankording                                                           | ungsdatum Typ<br>tent für die Active D<br>peicherort der AD DS-Da                          | Größe<br>directory-Domän<br>atenbank, der Protok                                                   | endienste<br>ac                           | ZIELSERVER<br>ds01.htdom.local                  |
| 🕆 Favoriten<br>Somputer                                                                                                    | Name<br>Pface<br>Bereitstellungskonf<br>Domänencontrolle<br>DNS-Optionen<br>Zusätzliche Option                                                    | Anderr<br>Konfigurations-Assist<br>figurati<br>Geben Sie den S<br>an.<br>Datenbankordne<br>Ordner für Prote                          | ungsdatum Typ<br>tent für die Active D<br>peicherort der AD DS-Da<br>ar:<br>skolldateien:  | Größe<br>tirectory-Domän<br>atenbank, der Protok<br>C:\ADDS\NTDS<br>C:\ADDS\NTDS                   | endienste<br>ac<br>colldateien und den Or | ZIELSERVER<br>ds01.htdom.local                  |
| 🕻 Favoriten<br>🔮 Computer                                                                                                    | Name Pface Bereitstellungskonf Domänencontrolle DNS-Optionen Zustatliche Option Pfade Optionen prüfen                                             | Anderr<br>Konfigurations-Assist<br>figurati<br>geben Sie den S<br>an.<br>Datenbankordne<br>Ordner für Prote<br>SYSVOL-Ordner:        | ungsdatum Typ<br>tent für die Active D<br>speicherort der AD DS-Da<br>er.<br>skolldateien: | Größe<br>irrectory-Domän<br>atenbank, der Protok<br>C:\ADDS\NTDS<br>C:\ADDS\NTDS<br>C:\ADDS\SYSVOL | endienste<br>ac                           | ZIELSERVER<br>ds01.htdom.local<br>rt von SYSVOL |
| 🕻 Favoriten                                                                                                    | Name Pfade Bereitstellungskonf Domänencontrolle DNS-Optionen Zustatliche Option Pfade Optionen prüfen Voraussetzungsüb/                           | Anderc<br>Konfigurations-Assist<br>figuration<br>Geben Sie den S<br>an.<br>Datenbankordne<br>Ordner für Prote<br>SYSVOL-Ordners      | ungsdatum Typ<br>tent für die Active D<br>speicherort der AD DS-Dz<br>er:<br>skolldateien: | Größe<br>irectory-Domän<br>atenbank, der Protok<br>C:\ADDS\NTDS<br>C:\ADDS\NTDS<br>C:\ADDS\SYSVOL  | endienste<br>ac                           | ZIELSERVER<br>ds01.htdom.local<br>rt von SYSVOL |
| 🛠 Favoriten                                                                                                    | Name Pface Bereitstellungskonf Domänencontrolle DNS-Optionen Zusätzliche Option Pfade Optionen prüfen Voraussetzungsüb- Installation              | Anderc<br>Konfigurations-Assist<br>figuration<br>Geben Sie den S<br>an.<br>Datenbankordne<br>Ordner für Prote<br>SYSVOL-Ordner:      | ungsdatum Typ<br>tent für die Active D<br>peicherort der AD DS-Dz<br>er:<br>skolldateien:  | Große<br>birectory-Domân<br>atenbank, der Protok<br>C:\ADDS\NTDS<br>C:\ADDS\SYSVOL                 | endienste<br>ac                           | ZIELSERVER<br>ds01.htdom.local<br>rt von SYSVOL |
| 🛊 Favoriten                                                                                                    | Name Pface Bereitstellungskonf Domänencontrolle DNS-Optionen Zusstatliche Option Pfade Optionen prüfen Voraussetzungsüb- Installation Ergebnisse  | Anderr<br>Konfigurations-Assist<br>figurati<br>Geben Sie den S<br>an.<br>Datenbankordne<br>Ordner für Proto<br>SYSVOL-Ordner:        | ungsdatum Typ<br>tent für die Active D<br>speicherort der AD DS-Dz<br>er:<br>skolldateien: | Große<br>birectory-Domân<br>atenbank, der Protok<br>C:\ADDS\NTDS<br>C:\ADDS\SYSVOL                 | endienste<br>ac                           | ZIELSERVER<br>ds01.htdom.local<br>rt von SYSVOL |
| <ul> <li>Favoriten</li> <li>Computer</li> <li>Netzwerk</li> </ul>                                                                                                    | Name Pface Bereitstellungskont Domänencontrolle DNS-Optionen Zusstatliche Option Pfade Optionen prüfen Voraussetzungsübei Installation Ergebnisse | Anderr<br>Konfigurations-Assist<br>figurati<br>Geben Sie den S<br>an.<br>Datenbankordne<br>Ordner für Proto<br>SYSVOL-Ordner:        | ungsdatum Typ<br>tent für die Active D<br>peicherort der AD DS-Dz<br>er:<br>skolldateien:  | Große<br>birectory-Domân<br>atenbank, der Protok<br>C:\ADDS\NTDS<br>C:\ADDS\SYSVOL                 | endienste<br>ac                           | ZIELSERVER<br>ds01.htdom.Jocal<br>tt von SYSVOL |
| <ul> <li>Favoriten</li> <li>Computer</li> <li>Netzwerk</li> </ul>                                                                                                    | Name Pface Bereitstellungskont Domänencontrolle DNS-Optionen Zusstatliche Option Pfade Optionen prüfen Voraussetzungsübei Installation Ergebnisse | Andere<br>figurations-Assist<br>figuration<br>eroption<br>Datenbankordne<br>Ordner für Proto<br>SYSVOL-Ordners                       | ungsdatum Typ<br>tent für die Active D<br>speicherort der AD DS-Dz<br>er:<br>skolldateien: | Große<br>birectory-Domân<br>atenbank, der Protok<br>C(ADDS(NTDS<br>C(ADDS(SYSVOL                   | endienste<br>ac                           | ZIELSERVER<br>ds01.htdom.local<br>rt von SYSVOL |
| ★ Favoriten ■ Computer ■ Netzwerk                                                                                                    | Name Pface Bereitstellungskont Domänencontrolle DNS-Optionen Zusstatiche Option Pfade Optionen prüfen Voraussetzungsübei Installation Ergebnisse  | Andere<br>figurations-Assist<br>figuration<br>eroption<br>Datenbankordne<br>Ordner für Proto<br>SYSVOL-Ordners                       | ungsdatum Typ<br>tent für die Active D<br>speicherort der AD DS-Da<br>ar:<br>skolldateien: | Große<br>hirectory-Domân<br>atenbank, der Protok<br>C:\ADDS\NTDS<br>C:\ADDS\SYSVOL                 | endienste<br>ac<br>colldateien und den Or | ZIELSERVER<br>ds01.htdom.local<br>rt von SYSVOL |
| ☆ Favoriten Image: Computer Image: Computer <p< td=""><td>Name Pfade Bereitstellungskonf Domänencontrolle DNS-Optionen Zusätzliche Option Pfade Optionen prüfen Voraussetzungsübn Installation Ergebnisse</td><td>Andere<br/>figurations-Assist<br/>figuration<br/>Geben Sie den S<br/>an.<br/>Datenbankordne<br/>Ordner für Proto<br/>SYSVOL-Ordners</td><td>ungsdatum Typ<br/>tent für die Active D<br/>speicherort der AD DS-Da<br/>er:<br/>skolldateien:</td><td>Große<br/>virectory-Domàn<br/>atenbank, der Protok<br/>C:\ADDS\NTDS<br/>C:\ADDS\SYSVOL</td><td>endienste<br/>ac</td><td>ZIELSERVEF<br/>ds0Lhtdom.Joca<br/>t von SYSVOL</td></p<> | Name Pfade Bereitstellungskonf Domänencontrolle DNS-Optionen Zusätzliche Option Pfade Optionen prüfen Voraussetzungsübn Installation Ergebnisse   | Andere<br>figurations-Assist<br>figuration<br>Geben Sie den S<br>an.<br>Datenbankordne<br>Ordner für Proto<br>SYSVOL-Ordners         | ungsdatum Typ<br>tent für die Active D<br>speicherort der AD DS-Da<br>er:<br>skolldateien: | Große<br>virectory-Domàn<br>atenbank, der Protok<br>C:\ADDS\NTDS<br>C:\ADDS\SYSVOL                 | endienste<br>ac                           | ZIELSERVEF<br>ds0Lhtdom.Joca<br>t von SYSVOL    |
| ☆ Favoriten ♥ Computer ● Netzwerk                                                                                                    | Name Pfacle Bereitstellungskonf Domänencontrolle DNS-Optionen Zusätzliche Option Pfade Optionen prüfen Voraussetzungsübb Installation Ergebnisse  | Andern<br>Konfigurations-Assist<br>figuration<br>eroption<br>Datenbankordne<br>Ordner für Prote<br>SYSVOL-Ordners<br>Weitere Informa | ungsdatum Typ<br>tent für die Active D<br>peicherort der AD DS-Dr<br>er:<br>kolldateien:   | Große<br>Pirectory-Domán<br>atenbank, der Protok<br>C:\ADDS\NTDS<br>C:\ADDS\SYSVOL<br>Pfade        | endienste<br>ac<br>colldateien und den Or | ZIELSERVER<br>doU.htdom.local<br>t von SYSVOL   |

Microsoft Best Practice sagt, das man die Pfadangaben im Standard stehen lassen sollte. Außer es existiert im Server eine schnellere Partition/Festplatte (wie z.B. eine SSD oder RAID Verbund) dann kann man hier die Pfade dahingehend anpassen, der Zugriff auf die NTDS.dit Datenbank wird dadurch schneller.

Habe mir aber schon vor Jahren angewöhnt die Pfade hier anzupassen. Glaube dass es mittlerweile Geschmacksache ist, sollte man in einem Kundensysteme die Möglichkeit haben eine neue AD Struktur aufzubauen, dann würde ich hier den Standardpfad empfehlen, ist es aber eine Testumgebung, dann kann man hier ein bisschen experimentieren.

| 🚡 Konfi                                                                                                    | gurations-Assistent für die Active Directory-Domänendienste                                                                                                    |  |
|----------------------------------------------------------------------------------------------------|----------------------------------------------------------------------------------------------------|--|
| Optionen prüfen                                                                                                    | ZIELSERVER<br>ads01.htdom.local                                                                                                    |  |
| Bereitstellungskonfigurati<br>Domänencontrolleroption<br>DNS-Optionen<br>Zusätzliche Optionen<br>Pfade<br>Optionen prüfen<br>Voraussetzungsüberprüfu<br>Installation<br>Ergebnisse                                                                                                    | Auswahl prüfen:<br>Konfiguriert diesen Server als ersten Active Directory-Domänencontroller in einer neuen<br>Gesamtstruktur.<br>Name der neuen Domäne: htdom.local. Dies ist auch der Name der neuen Gesamtstruktur.<br>NetBIOS-Name der Domäne: HTDOM.<br>Gesamtstrukturfunktionsebene: Windows Server 2012 R2<br>Domänenfunktionsebene: Windows Server 2012 R2<br>Zusätzliche Optionen:<br>Globaler Katalog: Ja<br>DNS-Server: Ja<br>V<br>Diese Einstellungen können in ein Windows PowerShell-Skript exportiert werder<br>um zusätzliche Installationen zu automatisieren.<br>Weitere Informationen Installationsootionen |  |
|                                                                                                    |                                                                                                    |  |
|                                                                                                    | < Zurück Weiter > Installieren Abbrechen                                                                                                    |  |
| 🖾 Konfigurations-Assistent für die Active Directory-Domänendienste 📃 🗖 🗴                                                                                                    |                                                                                                    |  |
| Optionen prüfen                                                                                                    | ZIELSERVER<br>ads01.htdom.local                                                                                                    |  |
| Bereitstellungskonfigurati                                                                                                    | Auswahl prüfen:                                                                                                    |  |
| Datei Bearbeiten Format An                                                                                                    | tmp35FF.tmp - Editor                                                                                                    |  |
| #<br># Windows PowerShell-S<br>#                                                                                                    | kript für AD DS-Bereitstellung                                                                                                    |  |
| Import-Module ADDSDepl<br>Install-ADDSForest `<br>-CreateDnsDelegation:\$<br>-DatabasePath "C:\ADDS<br>-DomainName "htdom.loc<br>-DomainNetbioSName "HT<br>-ForestMode "Win2012R2<br>-InstallDns:\$true `<br>-LogPath "C:\ADDS\NTDS<br>-NoRebootOnCompletion:<br>-SysvolPath "C:\ADDS\S<br>-Force:\$true | oyment<br>false `<br>\NTDS" `<br>"`<br>DOM" `<br>"`<br>\$false `<br>YSVOL" `                                                                                                    |  |

Die Gesamtübersicht sehe ich mir nochmal genauer an und lass mir bevor ich auf weiter klicke, das PowerShell Skript anzeigen, dieses könnte man sich lokal abspeichern um spätere Domain Controller über die PowerShell installieren zu können.

Für den Übungszweck sehr interessant, persönlich klicke ich mich aber gerne durch den Assistenten um die Kontrolle zu behalten.

| 🚡 Konfi                                                             | gurations-Assistent für die Active Directory-Domänendienste                                                                                                    |
|---------------------------------------------------------------------|----------------------------------------------------------------------------------------------------|
| Voraussetzungsüb                                                    | erprüfung zielserver<br>ads01.htdom.local                                                                                                    |
| Bereitstellungskonfigurati<br>Domänencontrolleroption               | Vor dem Installieren der Active Directory-Domänendienste auf dem Computer müssen die Voraussetzungen überprüft werden.                                                                                                    |
| DNS-Optionen<br>Zusätzliche Optionen                                | Voraussetzungsüberprüfung erneut ausführen                                                                                                    |
| Pfade<br>Optionen prüfen<br>Voraussetzungsüberprüfu<br>Installation |                                                                                                    |
|                                                                     | Weitere Informationen zu dieser Einstellung erhalten Sie im Knowledge Base-Artikel<br>942564 (http://go.microsoft.com/fwlink/?Linkld=104751).           ▲ Für den DNS-Server kann keine Delegierung erstellt werden, da die autorisierende<br>übergeordnete Zone nicht gefunden wurde oder Windows DNS-Server nicht ausgeführt<br>wird. Wenn Sie eine Integration in eine vorhandene DNS-Infrastruktur vornehmen |
|                                                                     | Wenn Sie auf "Installieren" klicken, wird der Server am Ende der Heraufstufung automatisch<br>neu gestartet. Weitere Informationen Voraussetzungen                                                                                                    |
|                                                                     | < Zurück Weiter > Installieren Abbrechen                                                                                                    |

Es werden vom Assistent noch alle Voraussetzungen überprüft, hier werden auch ein paar Warnungen ausgegeben, diese sollte man sich nur zu Herzen nehmen, wenn es in der Umgebung noch Windows NT 4.0 Domänen gibt, da wir hier aber eine neue Gesamtstruktur aufbauen, kann man die Meldung getrost ignorieren, die zweite Meldung kennen wir ebenfalls und wissen das wir für die Hauptdomain keine DNS-Delegierung einrichten können.

| 🕅 ADS01 (wird ausgeführt) - Oracle VM VirtualBox |                                         |                                                                             |
|--------------------------------------------------|-----------------------------------------|-----------------------------------------------------------------------------|
| Datei Maschine Anzeige Eingabe Geräte Hilfe      |                                         |                                                                             |
|                                                  |                                         |                                                                             |
| Computer                                         |                                         |                                                                             |
|                                                  |                                         |                                                                             |
|                                                  |                                         |                                                                             |
|                                                  |                                         |                                                                             |
| Netzwerk                                         |                                         |                                                                             |
|                                                  |                                         |                                                                             |
| 1                                                |                                         |                                                                             |
| Papierkorb                                       |                                         |                                                                             |
|                                                  |                                         |                                                                             |
|                                                  |                                         |                                                                             |
|                                                  |                                         |                                                                             |
|                                                  | HTDOM I                                 | nc.                                                                         |
|                                                  | Host Name:                              | ads01.htdom.local                                                           |
|                                                  | System Type:                            | Domain Controller, Primary, Terminal Server                                 |
|                                                  | 05 Version:                             | Microsoft Windows Server 2012 R2 Standard                                   |
|                                                  | Internet Explorer:                      | 11.0.9600.17037                                                             |
|                                                  | TD Addrosen                             | 103 169 179 100 fo00001001b07/76Ft6100                                      |
|                                                  | Subnet Mask:                            | 255.255.255.0<br>102 102 102 102 102 102 102 102 102 102                    |
|                                                  | DNS Server:                             | 127.0.0.1                                                                   |
|                                                  | User Login:                             |                                                                             |
|                                                  | CPU:<br>Memory:                         | 3.07 GHz Intel Core i7 950<br>2048 MB (59% free)                            |
|                                                  | Volumes:                                | [ C: ] 63% free on 44,66 GB (System)<br>[ D: ] 99% free on 15,00 GB (Daten) |
|                                                  | Snapshot Time:<br>Boot Time:<br>Uptime: | 25.05.2016 17:35<br>25.05.2016 17:25<br>10 Hinuten                          |
|                                                  |                                         |                                                                             |
| 14 is 2 m is                                     |                                         | 🔁 🕼 17:38                                                                   |
|                                                  |                                         | 😡 💿 🖶 🌽 🚍 🖳 😭 🔘 🔇 💽 STRG-RECHTS                                             |

Nachdem die Server Rolle installiert wurde, startet der Server automatisch neu und nach dem Neustart kann man sich als Domänen Administrator an dem Server anmelden.

Viele Grüße Helmut Thurnhofer